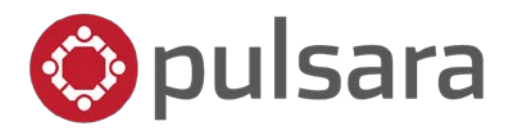

## How do I create a general patient case – Apple Devices?

This tutorial shows how an EMS user can start and alert the hospital for a general patient

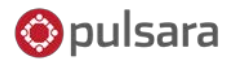

pulsara.com/faq

### **General Patient**

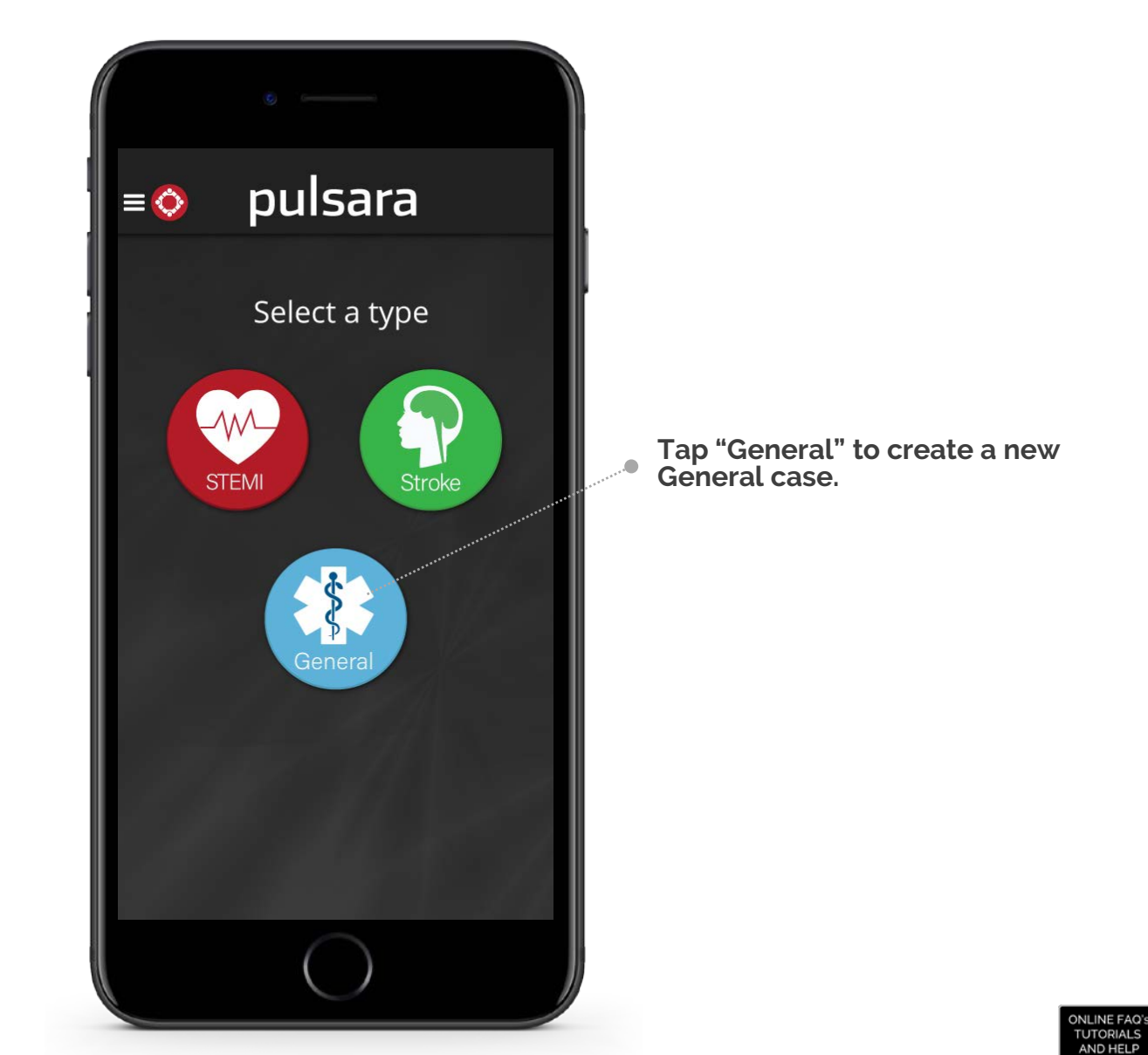

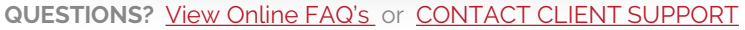

# **Required Fields**

#### At Patient Time

Setting the 'At Patient Time' will establish the first medical contact time.

### Patient Name

If patient's name is unknown please enter a value based on current department protocols. An example would be "John Doe".

| Cancel 🛞 New Pati | ent                       |             |
|-------------------|---------------------------|-------------|
| Select            |                           | <b>A</b> ** |
| EMS               |                           |             |
| At Patient        | <ul> <li>Ø Set</li> </ul> | Â           |
| Scene Departure   | ② Set                     | <u>^</u>    |
| Distance (Miles)  | 0                         | •           |
| ETA               | (2) Set                   | ▲           |
| Patient           |                           |             |
| Name              |                           |             |
| First             |                           | A           |
| Last              |                           |             |
| Age               |                           |             |
|                   |                           |             |

### **Destination Hospital**

Choose the destination hospital from the list provided. Only hospitals using Pulsara within the region will be available..

Opulsara

#### **Required Fields**

All fields in red are required to start the case.

#### Scene Departure Time

Once scene departure time is set, the distance to the hospital and ETA will be auto calculated using GPS.

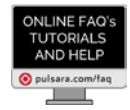

### 🍥 pulsara

### **Additional Information**

#### Images •

A photo of the Driver's License, ECG, med list, monitor, etc... can be added to the case by tapping the Images/ECG button.

| 0                      | -     |    |                |           |  |  |
|------------------------|-------|----|----------------|-----------|--|--|
| × Cancel 🛞 New Patient |       |    |                |           |  |  |
|                        |       |    |                | A         |  |  |
| Age                    |       |    | *********      |           |  |  |
|                        |       |    |                |           |  |  |
| Gender                 |       |    |                |           |  |  |
| Select patient         | gende | er |                |           |  |  |
| Height                 |       |    |                |           |  |  |
|                        | ft.   |    |                | in.       |  |  |
| Weight                 |       |    |                |           |  |  |
|                        | kg.   |    |                | Ib.       |  |  |
| Images/EC              | G     |    | Contacts       |           |  |  |
| Chief Complain         | .4.   |    |                |           |  |  |
|                        |       |    |                |           |  |  |
|                        |       |    |                |           |  |  |
|                        |       |    |                |           |  |  |
|                        |       |    |                |           |  |  |
|                        |       |    | 255 characters | remaining |  |  |
|                        | (     | )  |                |           |  |  |
|                        |       |    |                |           |  |  |

### Optional Patient Information

Age and Gender are optional patient demographics. NOTE: These fields can be important identifiers when the patient arrives to the ED.

### Chief Complaint

Chief Complaint is a required field to activate a case. Free text all critical information pertaining to the patient so that your hospital partners can prepare the appropriate resources prior to arrival.

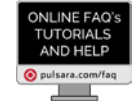

QUESTIONS? View Online FAQ's or CONTACT CLIENT SUPPORT

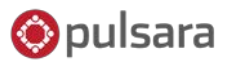

### Activating the Case

### Alerting the hospital

Let the hospital know that you are on your way with one simple tap!

### Tap 'ALERT' to notify the care team that a new STEMI is in route.

NOTE: Don't forget you can continue to update the case after you have tapped 'Alert'

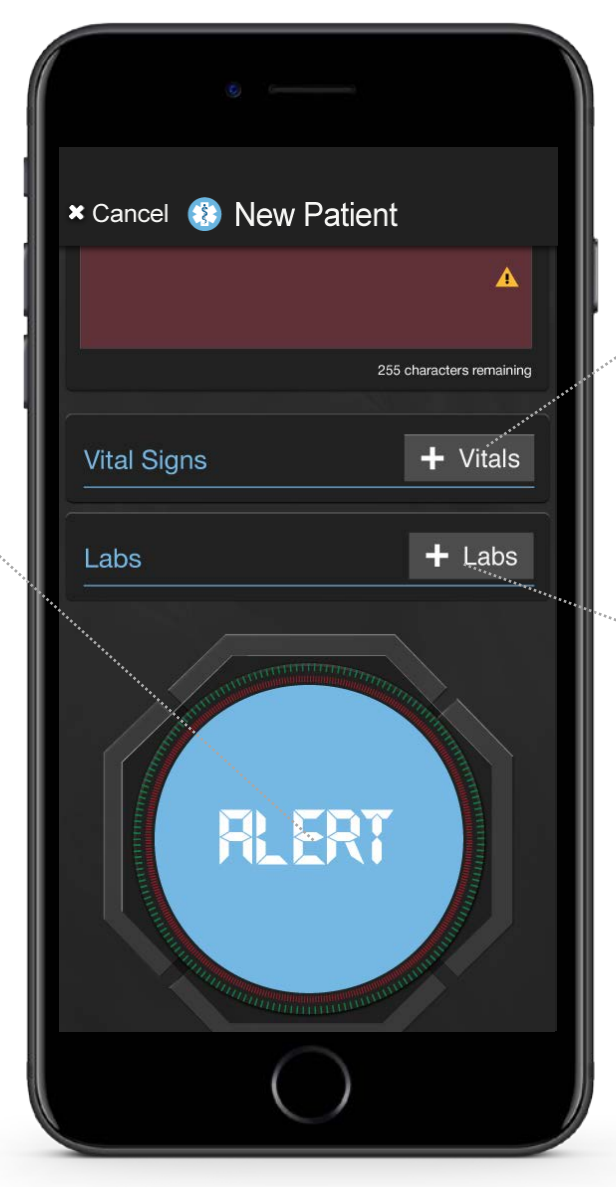

#### Vital Signs

Vital signs are optional. Tapping "+ Vitals" will open the vital signs card and vital information can be entered These can also be entered after the case is alerted.

### Labs

Typically labs are not drawn in the field. One one that is commonly measured is the blood glucose level Tapping "+ Labs" will open the field where blood glucose can be entered. These can also be entered after the case is alerted.

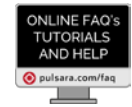

QUESTIONS? View Online FAQ's or CONTACT CLIENT SUPPORT